## Tutoriel pour réservation / utilisation d'une visioconférence avec RENAvisio

### Tutoriel pour réservation / utilisation d'une visioconférence avec RENAvisio

Ce tutoriel va vous permettre de :

- Planifier une visioconférence à partir de votre ordinateur
- Vous connecter à une conférence depuis votre ordinateur

## Se connecter au site : https://renavisio.renater.fr/

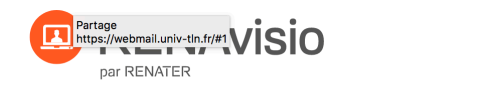

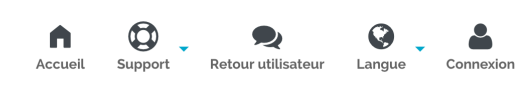

# Service de réservation de visioconférences

la réservation de visioconférences planifiées, RENAvisio permet par téléphone ou RNIS. à tout utilisateur de réserver instantanément

RENAvisio est un service de pont de visioconférence à (en un clic) les ressources pour une réunion. En plus de la réservation instantanée, pour la communauté RENATER. Outre visioconférence IP, RENAvisio permet un accès voix et image

#### Pour accéder à l'application connectez vous !

| <li>Bonne</li>                                                                                  | es pratiques pour la visioconfé               | rence                                                    |
|-------------------------------------------------------------------------------------------------|-----------------------------------------------|----------------------------------------------------------|
| Réseau National de télécommunications<br>pour la Technologie l'Enseignement et la<br>Recherche. | <b>Ressources</b><br>Guide utilisateur<br>FAQ | <b>Contactez-nous</b><br>23-25. rue Daviel - 75013 PARIS |

© RENATER 2018 - Tous droits réservés

En haut à droite : Se connecter avec ses paramètres d'authentification de l'Université de Toulon

| nnez votr                          | e établis                                                                              | sement                                                                                                    |                                                                                                    |                                                                                                    |
|------------------------------------|----------------------------------------------------------------------------------------|----------------------------------------------------------------------------------------------------|----------------------------------------------------------------------------------------------------|----------------------------------------------------------------------------------------------------|
| service <b>REN</b><br>uquel vous a | IATER - RE                                                                             | NAvisio sélec                                                                                                    | ctionnez                                                                                                    | ou cherchez                                                                                                    |
| Toulon                             |                                                                                        |                                                                                                    |                                                                                                    | •                                                                                                    |
|                                    |                                                                                        |                                                                                                    | Γ                                                                                                    | Sélection                                                                                                    |
|                                    |                                                                                        |                                                                                                    | L                                                                                                    |                                                                                                    |
| de mon choi                        | x pour cette                                                                           | e session.                                                                                                    |                                                                                                    |                                                                                                    |
| de mon choi:<br>it.                | x définitive                                                                           | ment et conto                                                                                                    | urner cet                                                                                                    | te étape à partir                                                                                                    |
| C                                  | )u connecte                                                                            | ez-vous avec –                                                                                                    |                                                                                                    |                                                                                                    |
|                                    |                                                                                        |                                                                                                    |                                                                                                    |                                                                                                    |
|                                    |                                                                                        |                                                                                                    |                                                                                                    |                                                                                                    |
|                                    | nnez votr<br>service REN<br>uquel vous a<br>Toulon<br>de mon choi<br>de mon choi<br>t. | nnez votre établis:<br>service RENATER - RE<br>uquel vous appartenez.<br>Toulon<br>de mon choix pour cette<br>de mon choix pour cette<br>te mon choix définitive<br>t.<br>Ou connecte | nnez votre établissement<br>service RENATER - RENAvisio sélec<br>uquel vous appartenez.<br>Toulon<br>de mon choix pour cette session.<br>de mon choix définitivement et conto<br>it.<br>Ou connectez-vous avec – | nnez votre établissement service RENATER - RENAvisio sélectionnez d uquel vous appartenez. Toulon de mon choix pour cette session. de mon choix définitivement et contourner cett t. Ou connectez-vous avec |

## <u>1 - Pour planifier une nouvelle conférence, cliquez sur :</u>

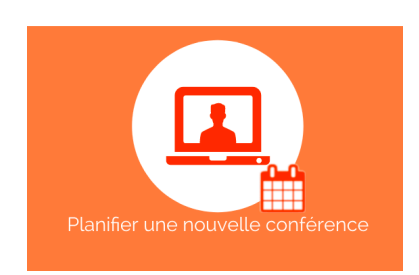

# Vous accédez au formulaire de planification : remplissez le selon vos besoin

| Planification d'une nouvelle conférence                                       |     |
|-------------------------------------------------------------------------------|-----|
| Titre (1 à 24 caractères alphanumériques)                                     |     |
|                                                                               |     |
| Code d'accès (minimum 1000, maximum 9999)                                     |     |
| 3738                                                                          | ٢   |
| Date de début (Vous pouvez prévoir vos conférences jusqu'à 2 mois à l'avance) |     |
|                                                                               |     |
| Heure de début                                                                |     |
|                                                                               |     |
| Durée (minimum 00:30, maximum 08:00)                                          |     |
|                                                                               |     |
|                                                                               |     |
| Type de la conférence                                                         |     |
| Audio et Video                                                                |     |
| Nombre de connexion estimé (minimum 2, maximum 20)                            |     |
|                                                                               | 3   |
| Commentaire                                                                   |     |
|                                                                               |     |
| <ul> <li>Recevoir un rendez-vous pour mon agenda</li> </ul>                   | []) |
| Destinataires (minimum 0, maximum 20)                                         |     |
| O Ajouter                                                                     |     |
| Options avancées                                                              |     |
| Annuler Cre                                                                   | éer |
|                                                                               |     |

Vous n'êtes pas obligé de sélectionner des destinataires (vous leur enverrez après le lien) **Avant de valider : cliquez sur Options avancées en bas de page** Choisir systématiquement le protocole SCOPIA Options avancées codian scopia

Faites créer. La planification est faite avec les données à l'écran. Vous recevez par mail l'ensemble des données de la visioconférence que vous pourrez transmettre à vos interlocuteurs.

| Vendredi 18 Mai 2018 16:15              | 723908 - Tuto Visio SCOPIA                                       | <b>đ</b> |
|-----------------------------------------|------------------------------------------------------------------|----------|
| Connexion depuis un terminal individuel | http://desktop.visio.renater.fr/scopia?ID=723908***3738&autojoin |          |
| IP                                      | 194.214.202.146                                                  |          |
| Téléphone ou RNIS                       | +33 (0)9 88 83 00 07                                             |          |
| GDS                                     | +33 (0)9 88 83 00 07                                             |          |
| SIP                                     | sip:195.98.238.109                                               |          |
| H.323                                   | h323;723908@mgmt.visio.renater.fr                                |          |
| Numéro de la conférence                 | 723908 (terminer par #)                                          |          |
| Mot de passe                            | 3738 (terminer par #)                                            |          |
|                                         |                                                                  |          |
| Titre                                   | Tuto Visio SCOPIA                                                |          |
| Début                                   | vendredi 18 mai 2018 16:15 (GMT +02 Europe/Paris)                |          |
| Durée                                   | 03:15                                                            |          |
| Nombre de connexions estimé             | 2                                                                |          |
| Commentaires                            |                                                                  |          |
| Liste des participants                  |                                                                  |          |

# Ou par mail : (ceci est un exemple)

# Pour entrer en conférence depuis votre système :

# Connexion à la conférence

Connexion depuis un<br/>terminal individuel<br/>(Windows, OS X,<a href="http://desktop.visio.renater.fr/scopia?ID=723908\*\*\*3738&autojoin">http://desktop.visio.renater.fr/scopia?ID=723908\*\*\*3738&autojoin</a>

# **Connexion à la conférence**

| tablette, smartphone                       |                                    |
|--------------------------------------------|------------------------------------|
| )                                          |                                    |
| Manuel d'installation<br>de Scopia Desktop | doc scopia desktop-fr.pdf          |
| IP                                         | <u>194.214.202.146</u>             |
| Téléphone ou RNIS                          | +33 (0)9 88 83 00 07               |
| GDS                                        | <u>+33 (0)9 88 83 00 07</u> 723908 |
| SIP                                        | sip:723908@ <u>195.98.238.109</u>  |
| H.323                                      | h323:723908@mgmt.visio.renater.fr  |
| Numéro de la<br>conférence                 | 723908 (terminer par #)            |
| Code d'accès                               | 3738 (terminer par #)              |

## Conférence

| Titre                                 | Tuto Visio SCOPIA                                     |
|---------------------------------------|-------------------------------------------------------|
| Début                                 | 2018-05-18 16:15 Europe/Paris                         |
| Durée                                 | 03:15                                                 |
| Nombre de connexions<br>estimé        | 2                                                     |
| Commentaires                          |                                                       |
| Lien de modification de la conférence | https://renavisio.renater.fr/Conference/373321/update |

# Une salle de test est disponible pour valider la configuration et la compatibilité des équipements.

- salle 9999
- PIN 0000

Mode opératoire pour se connecter : <u>https://renavisio.renater.fr/user\_guide</u>

## 2- Pour suivre une conférence à partir de votre ordinateur (PC, MAC ou autre)

Lors de la première connexion à une conférence RENAvisio, il faut tout d'abord télécharger le logiciel DESKTOP SCOPIA : connectez-vous sur

http://desktop.visio.renater.fr

Pour lancer l'installation cliquez sur INSTALL en bas de la page

## Tutoriel pour réservation / utilisation d'une visioconférence avec RENAvisio

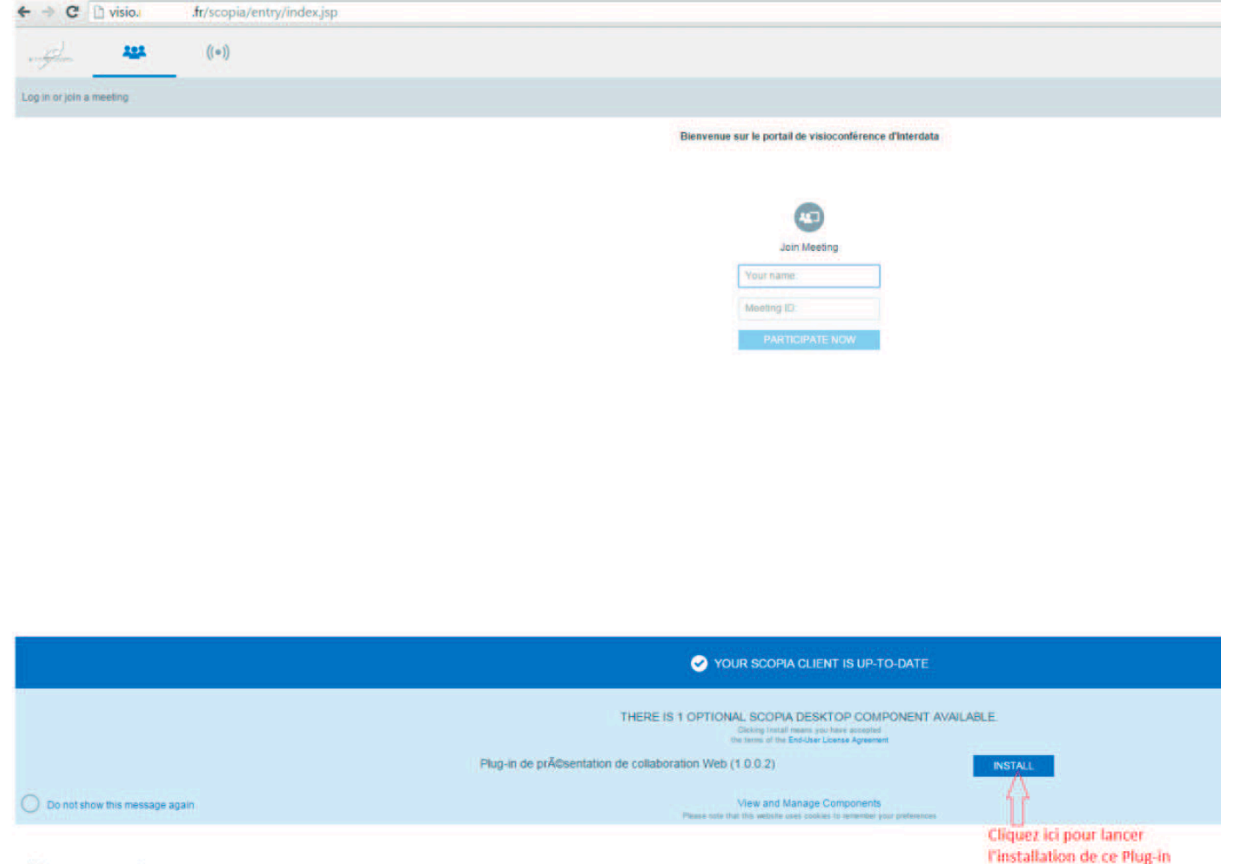

13/10/2015 16:11 - Capture d'écran

**Pour accéder à la salle de visioconférence**, il vous suffit de cliquer sur le lien qui vous a été envoyé pour accéder à la conférence de type :

http://desktop.visio.renater.fr/scopia?ID=723908\*\*\*3738&autojoin

Le premier code ID est le code de la salle (ici 723908) et le deuxième code est le mot de passe : 3738

**ATTENTION : Si vous utilisez le navigateur web Mozilla Firefox**, en plus des étapes 1 et 2, vous devez lancer le programme nommé « client ». En cochant la case « se souvenir de mon choix » comme le montre l'image ci-dessous, cette action est à faire uniquement la première fois.

Bienvenue sur le portail de visioconférence d'Interdata

| Ce lien doit être ouvert av<br>Envoyer vers : | vec une appli  | cation.         |
|-----------------------------------------------|----------------|-----------------|
| Client                                        |                |                 |
| Choisir une application                       | (              | <u>C</u> hoisir |
| Se souvenir de mon o                          | thoix pour les | liens caxhost.  |

Attention, vous ne pouvez vous connecter à la salle qu'une fois qu'elle est ouverte (elle n'est pas disponible avant l'heure de connexion transmise).

**Si vous voulez tester votre installation : lancer l'application Scopia Desktop** Puis entrez les paramètres de la salle de test disponible à tout moment :

|                                                                             | Participer à une réunion         |  |
|-----------------------------------------------------------------------------|----------------------------------|--|
| Adresse du portail Web :                                                    | http://desktop.visio.renater.fr/ |  |
| Entrez votre nom et l'ID de la réunion à laquelle vous voulez prendre part. |                                  |  |
| Votre nom :                                                                 | UTLN                             |  |
| ID de la réunion :                                                          | 9999                             |  |
| Rejoindre la salle virtue                                                   | lle V Annuler OK                 |  |

L'ID de la réunion est 9999 Le code est alors 0000 si besoin.

Vous êtes ensuite sur l'interface de visioconférence.

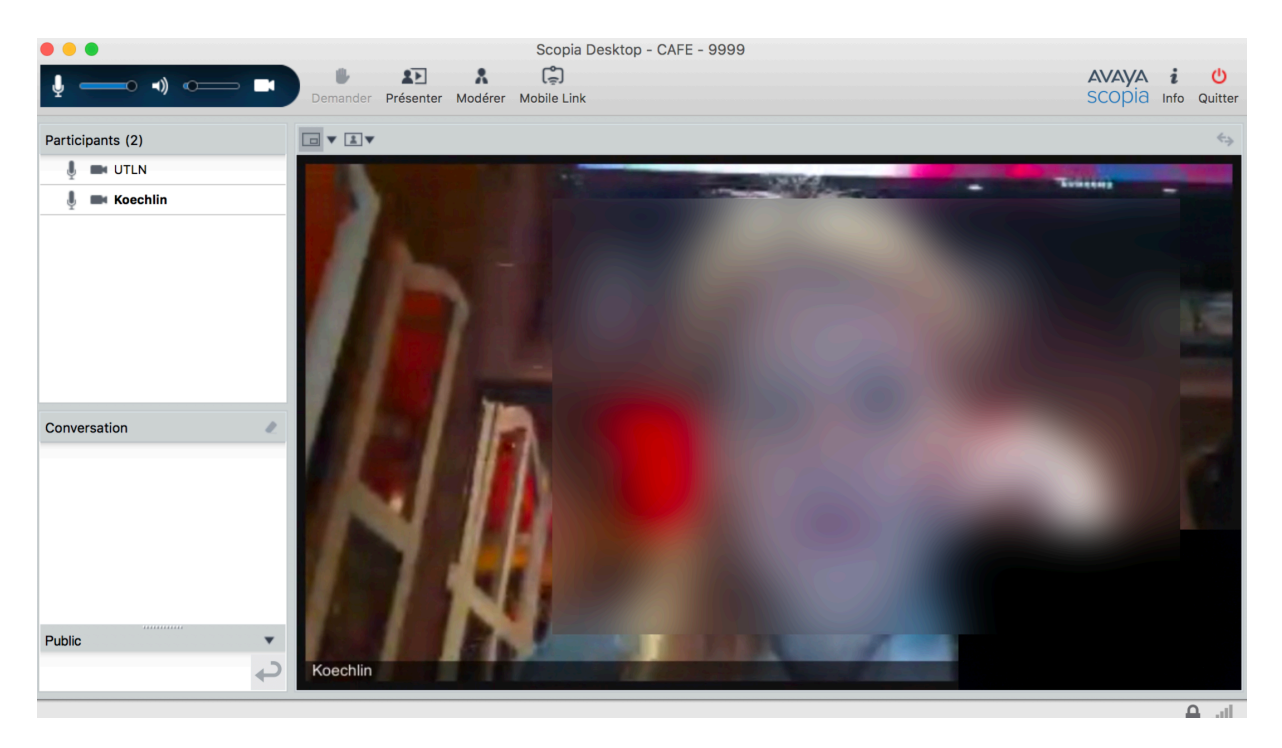